# Yamadera 🛱 Zao Flat Taxi Information

# How to download the app

Yamadera  $\rightleftharpoons$  Zao Flat Taxis can be purchased with the RYDE PASS app. To use this service, you will need to download the app and follow the instructions to register.

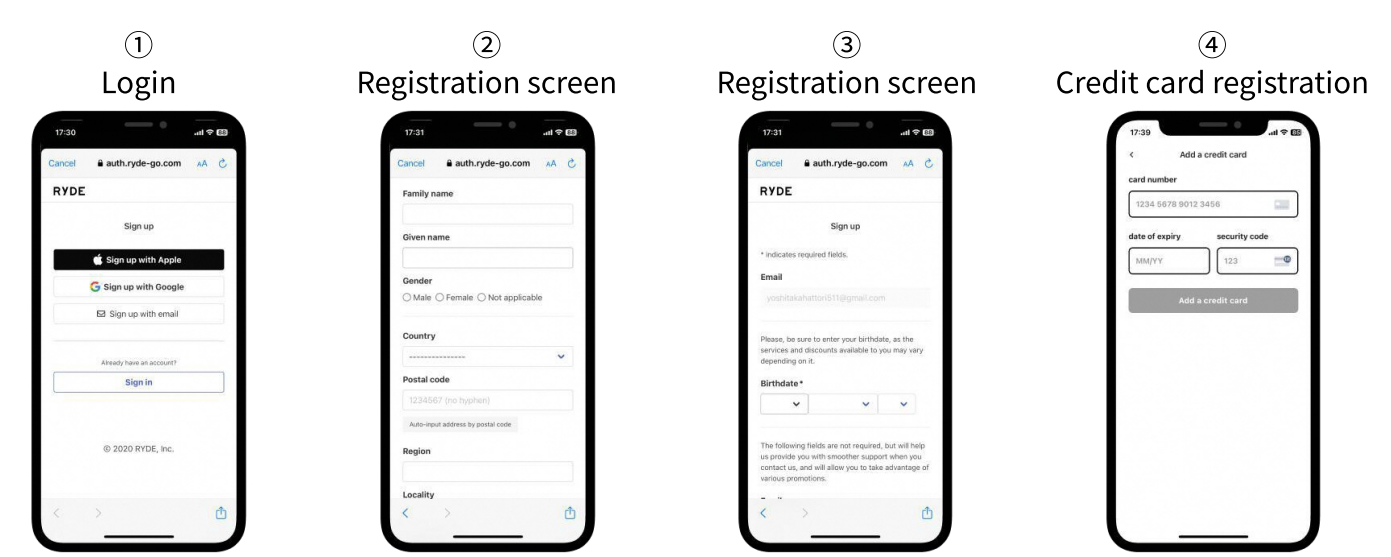

From the New Registration page, enter your e-mail address and optional password, and register your other information. After registering your credit card, you can purchase products with your registered credit card.

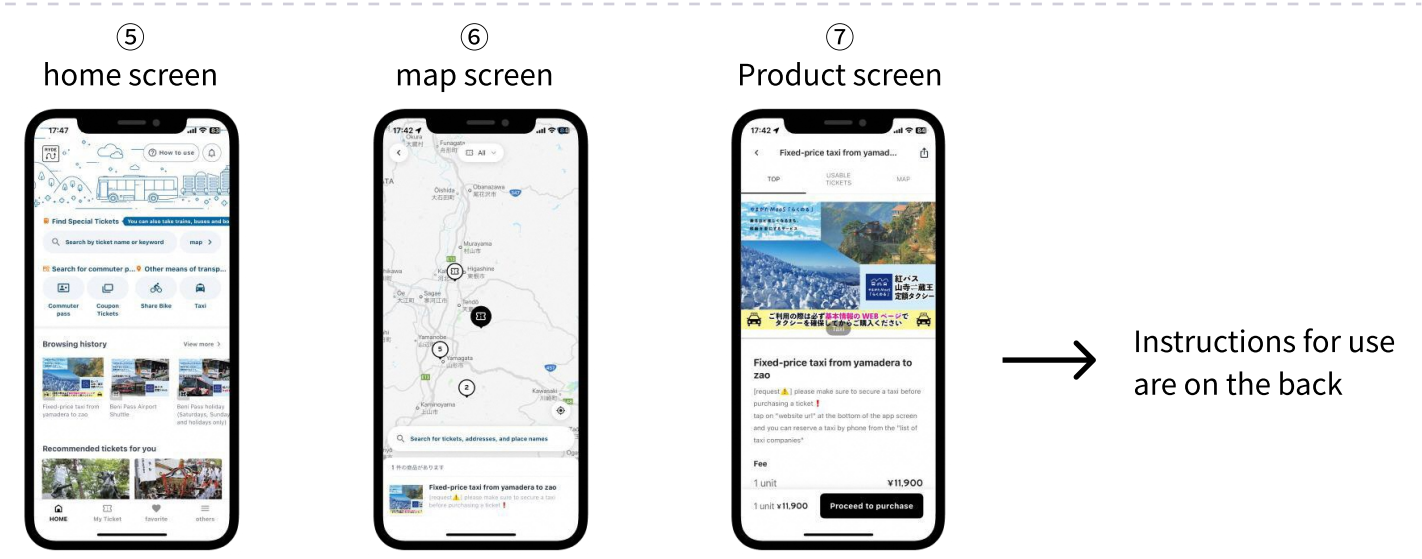

You can search for products using the word search on the home screen or on the map screen. The map screen allows you to search for products in the vicinity of your current location, making it easy to understand.

### Download RYDE PASS from this QR

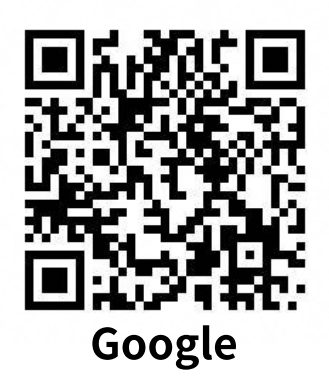

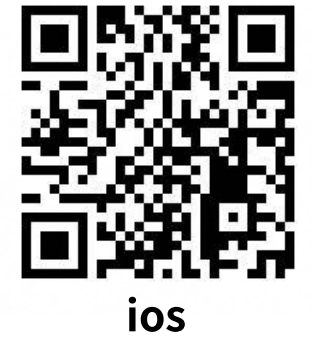

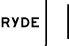

## Yamadera ≓ Zao fixed price taxi How to use

Before purchasing a product, be sure to make a reservation for cab dispatch from the "List of Compatible Taxi Companies" and purchase the product. To use the product, please present the screen to the driver in the Zao area.

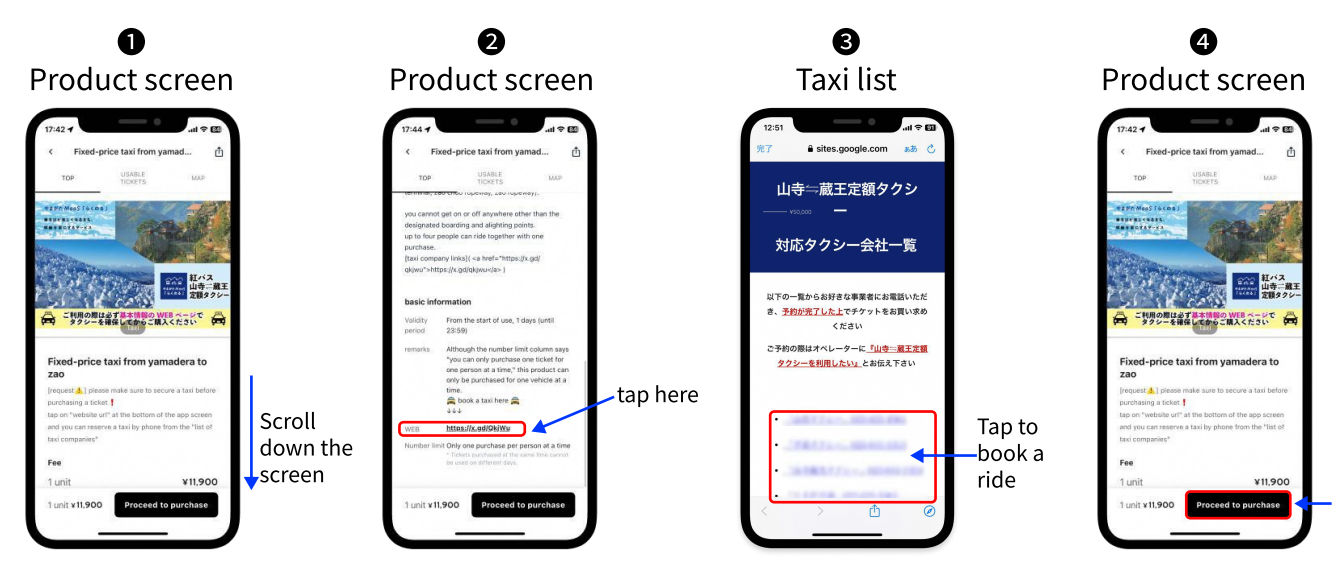

Scroll down the product screen and tap "対応タクシー会社一覧(Taxi Company Links)" or WEB. After tapping, the "List of Compatible Taxi Companies" will be displayed, and you can proceed to the purchase of your desired cab dispatch.

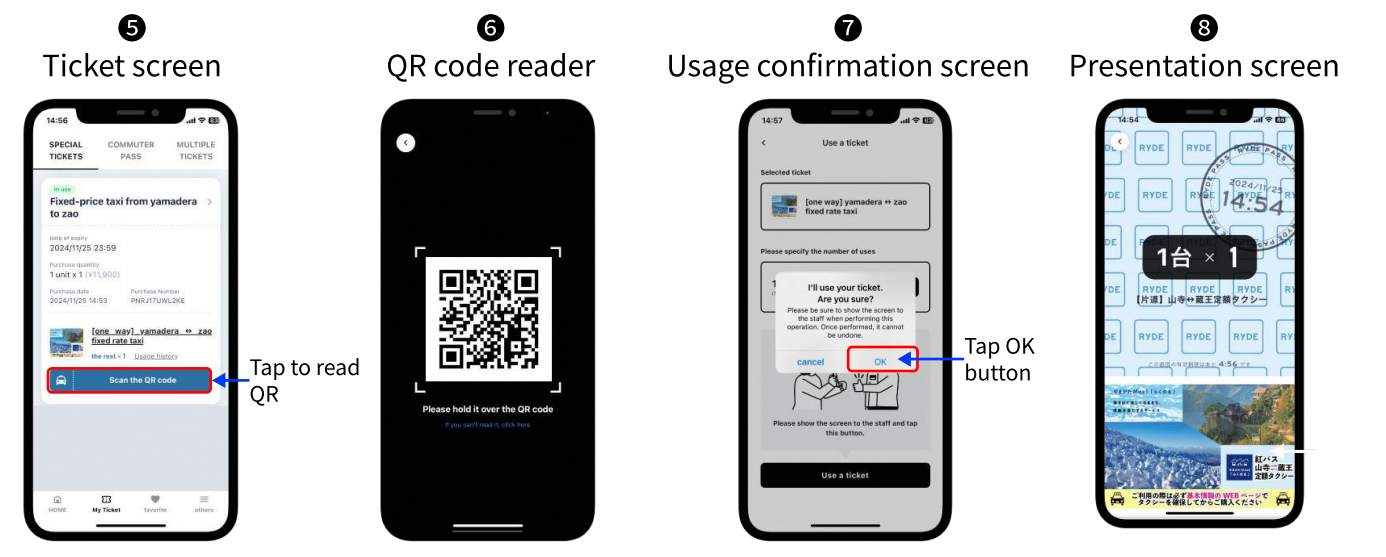

After purchasing, scan the QR of the cab you boarded and show the driver the screen. If you are getting on the taxi from Yamadera, please read the QR when you get off, and if you are getting on the taxi from Zao area, please read the QR when you get on the taxi.

#### If QR cannot be read

RYDE

Please enter the code directly from the QR code reader.

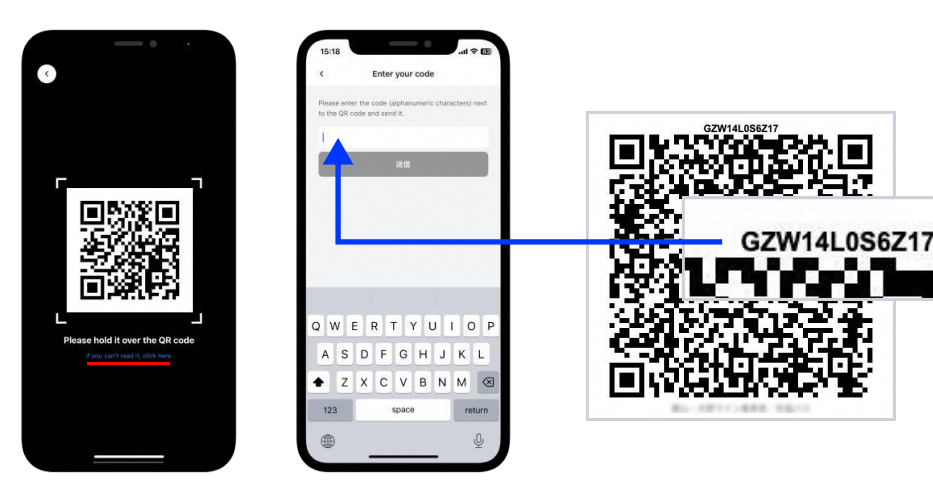

For inquiries, please contact us from "Others" in the lower right corner of the application.

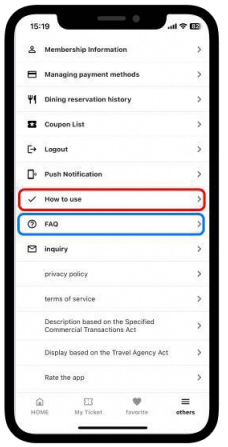